# Wi-Fi at the university

## About the service

NSU provides free access to Wi-Fi to staff, students ("Eduroam" network) and university guests ("Guest" network) in all academic buildings. Eduroam is an international service that allows students and scientists around the world to get free, secure and wireless access to the Internet from their laptop or mobile device via Wi-Fi on the territory of any university participating in the project.

By joining NSU with the Eduroam service, it is no longer required to use public guest accounts or log in through an insecure web interface.

## For whom

Guest, Staff, Teacher, Student

## Working with the service

#### Account

- All NSU staff and students can connect to WiFi ("eduroam" network) using university accounts.
- Login the full address of your university mail (for example, i.ivanov@g.nsu.ru). Read more here eduroam.nsu.ru.
- Guests can connect to the guest network by authorization through a phone number

How can I get a university account?

- To get a login and password, write to 4141@nsu.ru, indicating your full name and student's gradebook number. If the data matches, we will send you a login and password by return letter.
- Apply with a pass to room 4222, on weekdays from 8:30 to 17:45.

You can change your university account password at pwd.nsu.ru

If you have any questions about the work of the university account, please contact the NSU technical support service by phone 363-41-41, by mail 4141 @nsu.ru or support@nsu.ru

#### Instructions

Instructions for setting up a network on MacOS eduroam MacOS.pdf

Select the "eduroam" network from the list of available Wi-Fi networks.

Specify your login and password from the university account in the fields of the authorization form. The username (login) must be specified as your full email address, for example, i.ivanov@g.nsu.ru.

- SSID (network name) eduroam
- Network Authentication Type WPA2 Enterprise
- Data encryption method AES
- User authentication options:

Authentication protocol type - EAP-TTLS/EAP-PEAP

Authentication method - EAP/MS-CHAPv2/GTC

## Guest network

To connect to the guest Wi-Fi network (GUEST), you need to go through the free authorization by phone number.

To do this, you must perform the following steps:

- 1. Connect to the GUEST WiFi network;
- 2. Enter your phone number on the login page. If the authorization page does not appear, open the page in the browser http://wifi.nsu.ru;
- 3. Verify your phone number by calling a toll-free number;
- 4. Use the services of the Internet.

### If you are unable to connect to the network:

- 1. Go to the network settings on your device;
- Delete the GUEST network;
- 3. Try connecting again;
- 4. If it didn't work out, then write to 4141@nsu.ru